## Rubo Medical Imaging

# **DICOM Viewer 2.0**

...including •DICOM Communication

- •DICOM Anonymizer
- •DICOM Parser
- •DICOM DVD Burner
- •Waveform viewer
- IVUS Longitudinal viewer

### Single license installation instructions, USB Key

The setup file of the 'Rubo DICOM Viewer 2.0' will install the software and drivers automatically. If you encounter issues, please read below.

#### Download and install the DICOM Viewer

- 1. Download the setup file of the DICOM Viewer here: <u>http://www.rubomedical.com/dicom\_viewer</u>. Administrator privileges are required.
- 2. Read and accept the end user license agreement and click through all the setup screens.
- 3. The DICOM Viewer is installed, the Gemalto/Sentinel/HASP drivers are installed, the USB hardware key is plugged in and the light in the key is switched on: press 'OK' to finish and start the DICOM Viewer.

## Install Gemalto/Sentinel/HASP (USB key) Run-time environment manually

If you encounter problems installing the Gemalto/Sentinel/HASP environment, please follow these steps:

- 1. Download the driver setup file here: <u>www.rubomedical.com/sentinel</u>. Choose between command-line or GUI installation. Administrator privileges are required to install.
- 2. Click through all setup screens.
- 3. When the installation has completed, press 'Finish' and plug in the USB hardware key and wait for the message 'Your device is ready to use'. This may take a few minutes. You can check the progress by clicking on the 'Device Driver Installation' tray icon.
- 4. The USB hardware key is plugged in and the light in the key is switched on, you can now start the DICOM Viewer.